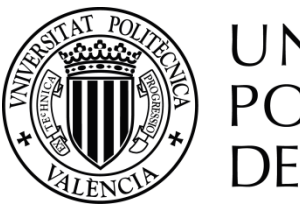

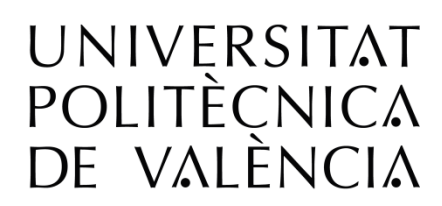

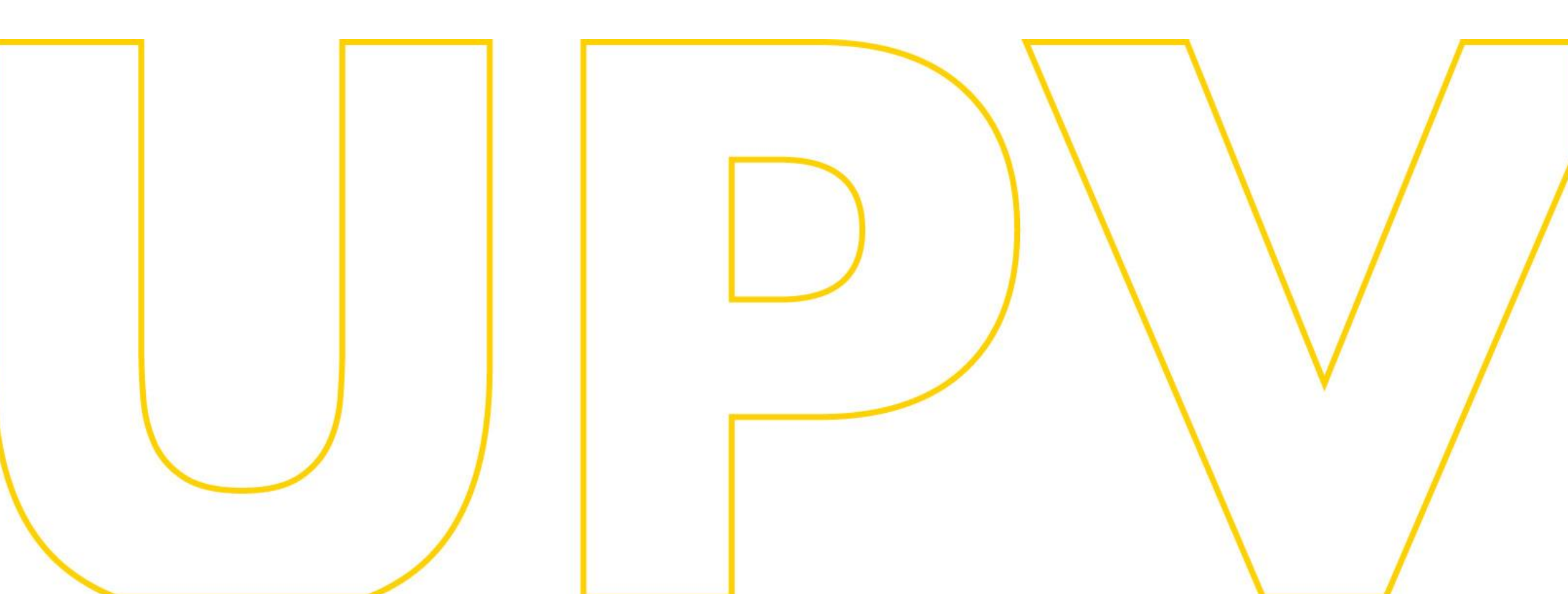

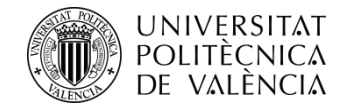

# UPV Master's degree pre-registration guide For applicants who have studied at UPV

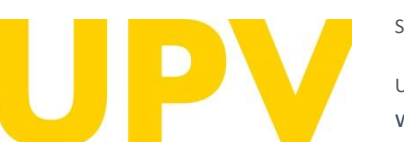

STUDENT SERVICE

Universitat Politècnica de València WWW.UPV.es poli [Consulta]

Updated: 10th May 2024

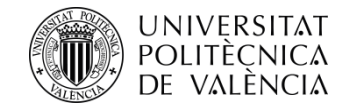

# To carry out the pre-registration process **you need to** have your student PIN (password).

You can access the pre-registration application form on the Office of Student Services' website, in the following section: <u>Official Master's Degrees > Services > Pre-</u> <u>registration and Access > LINK to PRE-REGISTRATION</u> <u>for Master's degree courses</u>.

#### Home UPV :: Student Services Pre-registration and Access Official Master's Programmes :: Services :: Pre-registration and Access > University master's degree PLACES AVAILABLE academic year 2024/2025 (Spanish) 175Kb LINK to PRE-ENROLMENT for master's degree courses HELP MANUALS for pre-enrolment > Para solicitantes que aportan ESTUDIOS de acceso UPV 🐴 1,1Mb > Para solicitantes que aportan ESTUDIOS de acceso ESPAÑOLES O EXTRANJEROS del EEES (Espacio Europeo de Educación Superior) 🚹 1,4Mb > For applicants providing FOREIGN ACCESS STUDIES OUTSIDE the EHEA (European Higher Education Area) (Spanish) 1,5Mb Webinar: sesión informativa sobre Másteres Universitarios de la UPV. ¬ FASES y PLAZOS preinscripción y admisión Fase 0 Fase 1 Fase 2 Fase 3 > DOCUMENTO INFORMATIVO sobre el proceso de preinscripción 2024/25 1245Kb > UPV Master's degrees > Qualifying UPV Master's degrees > University master's degrees with MANDATORY LANGUAGE REQUIREMENT in th ess (Spanish) 🐴 224Kb > CALENDARIO de Preinscripción y Admisiones - Curso 2024/2025 147Kb Access and Admission REGULATIONS (Spanish) Webs y correos de las ENTIDADES RESPONSABLES DE LOS MÁSTERES 🐴 169Кb Instrucciones para el CÁLCULO DE LA EQUIVALENCIA DE LA NOTA MEDIA de titulaciones obtenidas en el extranjero INTERESTING LINKS for pre-registration LINK to PRE-ENROLMENT for master's degree courses

> PIN REQUEST (password)

> ENLACE a los RESULTADOS de la preinscripción (mediante IDENTIFICADOR)

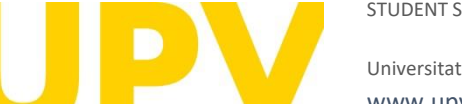

#### STUDENT SERVICE

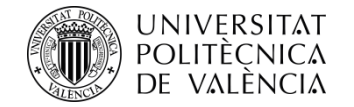

Home UPV :: Pre-enrolment

### Pre-enrolment Request

Then click on "**Pre-enrolment** request" in the section "UPV students"

#### Instructions

In order to do the pre-enrolment it is necessary to be validated.

1- The UPV students must use their ID card and PIN.

- 2- The UPV staff must use their ID card and UPVnet password.
- 3- Students from other universities must request a password and an identifier before doing the pre-enrolment.

.....

#### UPV students

#### Pre-enrolment request

#### UPV staff

Pre-enrolment request

Students from other universities

Request password and identifier Pre-enrolment request (I already have password and identifier)

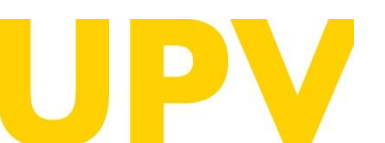

#### STUDENT SERVICE

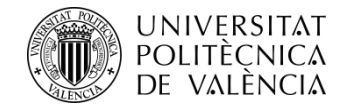

Home UPV :: Identification

### UPV identification. Logging in application Solicitud Preinscripción Máster

Once identified, you're going to be redirected to application

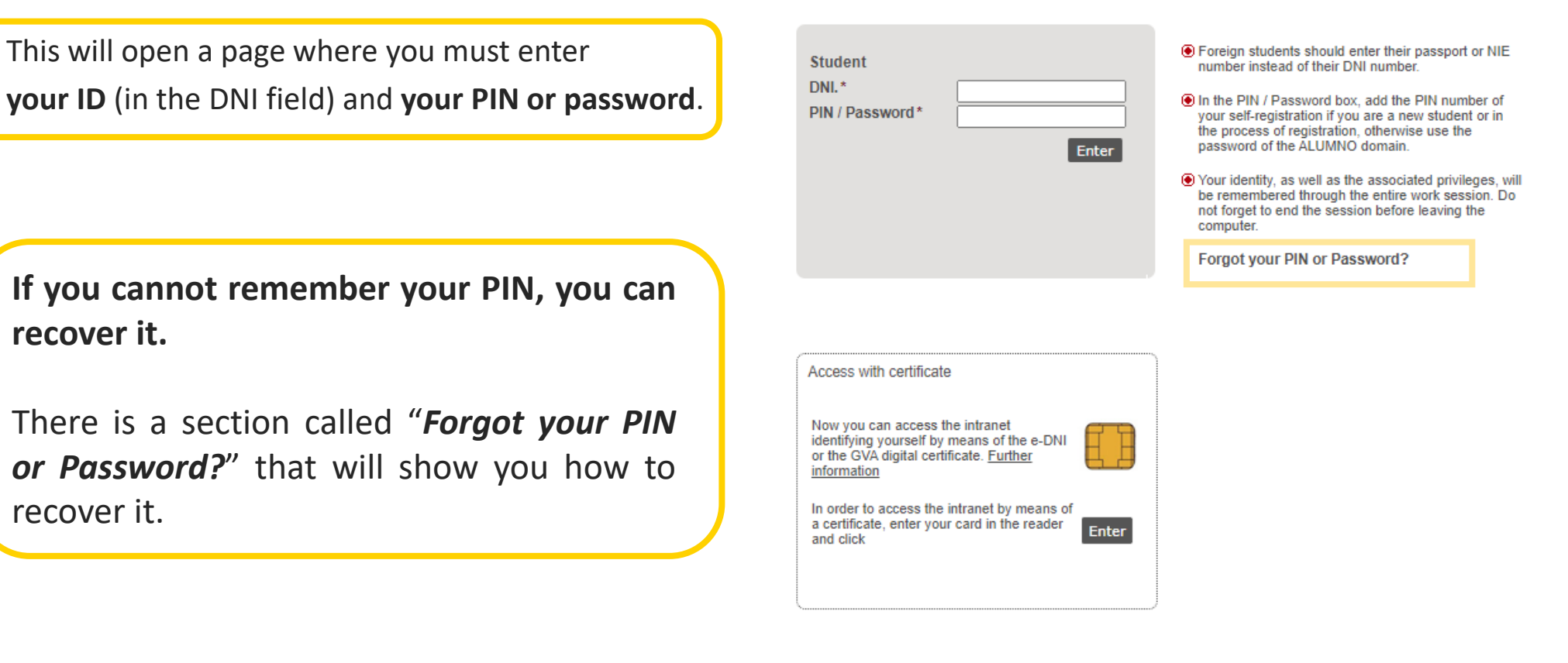

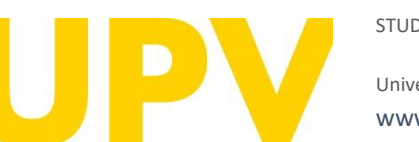

recover it.

recover it.

#### STUDENT SERVICE

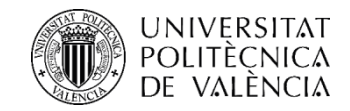

You simply have to enter your **ID no. (DNI), passport no. or foreign resident ID no.** and the **mobile number** provided in the documentation that you completed when you entered UPV.

Additionally, to recover your PIN or password, you will need to select the type of user "*Student (PIN)" or* "*Student (ALUMNO key domain)"* and click on the checkbox and "Send".

Once you have sent it, **you will receive a text message (SMS)** on your mobile phone, which will tell you how to recover your PIN.

If, when obtaining the PIN, you did not specify a mobile telephone number, you can use **the email address with which you registered** to contact our CAU (Customer Service) and ask to recover your PIN.

## CAU Web: <u>https://cau.upv.es</u>

## CAU email: gregal@upv.es

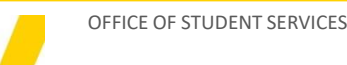

Universitat Politècnica de València WWW.UpV.es poli (Consulta)

## Forgot your password?

#### Security identification data

If you forgot your password (key or pin, depending on the case), complete data are included below. Receive your mobile phone an SMS message with instructions to access your account.

| DNI*                   |                                                                                                    |
|------------------------|----------------------------------------------------------------------------------------------------|
| Mobile phone*          | Include +CCXXXX (CC=Country Code) for non spanish mobiles                                                                                                  |
| User type *            | <ul> <li>Member of staff or assimilated (UPVNET key domain)</li> <li>Student (ALUMNO key domain)</li> <li>Student (PIN)</li> <li>External (key)</li> </ul> |
| Security<br>sentence * | No soy un robot                                                                                                    |

If you are a foreigner, enter in place of DNI the passport number or NIE in the documentation that you filled to become part of the UPV.

In the mobile phone box, type the number provided in the documentation that you filled to become part of the UPV.

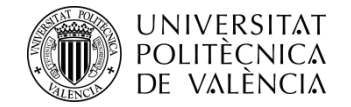

Once you have logged in, if you have not already done so, you must accept **the data protection notice** (by clicking the **Accept** button)

#### Data protection notice

In pursuance of Regulation 2016/679 of 27 April 2016 regarding the protection of natural persons with regard to the processing of personal data and the free movement of such data, please be advised that the entity responsible for the processing of the data is the Universitat Politècnica de València, and the personal data collected shall be processed in order to administratively manage pre-registration and admission applications in university master's studies. You may exercise the rights of access, rectification, suppression and portability provided, as well as the limitation or opposition to the processing of your data by sending a request to the Universitat Politècnica de València, Camí de Vera, s/n, 46022 València (València).

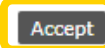

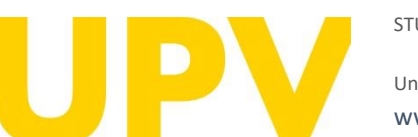

#### STUDENT SERVICE

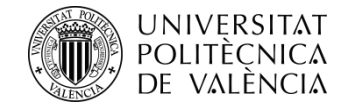

Home UPV :: Pre-enrolment

Once you have logged in, you must accept the **responsible declaration notice** in order to continue (by clicking on the **Accept** button)

#### Text of the responsible declaration

The person submitting this pre-registration declares under their responsibility by art. 69 of Law 39/2015, of 1 October, on the Common Administrative Procedure of Public Administrations, the following terms:

- That they meet the requirements established in the current regulations on access and admission to Master's Degree studies.
- That the documentation attached to the application for accreditation is accurate and a true reflection of the original in their possession.
- That the University may at any time request the presentation of the original documentation for verification purposes, with the obligation to provide it.
- That they are aware that the lack of truthfulness of the information or falsification of the documentation submitted will lead to the invalidity of all administrative acts issued based on said information or documentation without prejudice to any criminal or administrative liability that may arise from this circumstance.

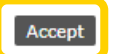

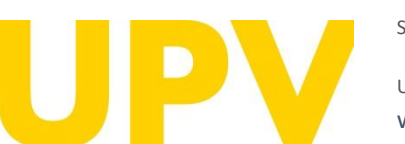

#### STUDENT SERVICE

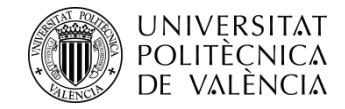

# The pre-enrolment application process consists of only 2 steps:

Step 1: Check your personal data and indicate the studies you have completed to gain access to the Master's degree of your choice

| ome UPV :: Pre-er | rolment                                                                |                |                                                                      |
|-------------------|------------------------------------------------------------------------|----------------|----------------------------------------------------------------------|
| Pre-enroln        | nent                                                                   | Help           | poli [Consulta] 🔞 G R E G A L                                        |
| Attended Deg      | jrees (Step 1 / 2)                                                     |                | Here you have access to the <b>poli[Consulta]</b> service            |
| Name              |                                                                        |                | to ask us your questions.                                            |
| Disability info   |                                                                        |                |                                                                      |
| There is a 5% qu  | uota reserved for students with a degree of disability equal to or gra | eater than 339 | 6 of the places offered for the official master's degree programmes. |
| Do you have a d   | isability status equal to or greater than 33% in order to access the   | disabled quot  | a? ○ Yes ◉ No                                                        |
| Add attended      | aegrees                                                                |                |                                                                      |
| Degrees attende   | ed at spanish universities                                             |                |                                                                      |
| Select the source | university before adding attended degrees:                             |                |                                                                      |
| University        |                                                                        | ~              | 0                                                                    |
| Degrees attende   | ad at foreign universities                                             |                |                                                                      |
| Select the source | a country before adding attended degrees. If your source country d     | does not appea | ar, please select "Another country".                                 |
| Country           |                                                                        | ······ v       | 2                                                                    |
| List of attend    | ed studies                                                             |                | -                                                                    |
| Country           | Universitat Politècnica de València                                    |                |                                                                      |
| University        |                                                                        |                |                                                                      |

Studies

Step 2: Apply for pre-registration in the master's degrees of your choice

# Pre-enrolment Help ? poli (Consulta) & GREGAL NEW APPLICATION (Step 2 / 2) Year v ? Year when you wish to attend the degrees: Year v ? Degree ~ ? Priority order ? ? Speciality ? Choose ?

NOTA: Maximum number of applications that may be requested, duly prioritized for master's studies: 4 per phase, taking into account that a maximum of 6 can be requested per academic vear.

NOTE: By default, a student may only attend one Master's degree. In case you wish to combine more than one master at the same time should contact before the deadline for preregistration with the Student Service Unit (Unit of Masters)

#### REQUESTS DONE

Home UPV :: Pre-enrolmen

| Master rec | laster requests year |                     |                              |               |                   |         |  |  |  |  |
|------------|----------------------|---------------------|------------------------------|---------------|-------------------|---------|--|--|--|--|
| Order      | Degree               | Pre-enrolment phase | Request state                | Claim/ Appeal | Certificates      | Pref. ? |  |  |  |  |
| 1          | Master's Degree in   | Phase #1            | Results not<br>published vet |               | Request Certific. | *       |  |  |  |  |

#### DOCUMENTATION TO PROVIDE

Through the next link you can access to a page where you can check the documents the applicant must provide and add new files automatically containing that documentation.

<----- Return to Step 1 Exit

Confirm reque

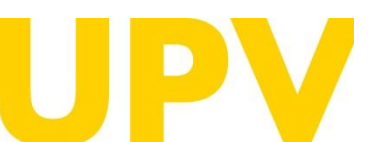

STUDENT SERVICE

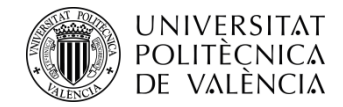

**Step 1: Studies required** to gain access to the master's degree

The condition of disability equal to or greater than 33% requires accrediting documentation issued by a Spanish Community.

Make sure that the studies that you completed at UPV are shown here correctly. If you need to add additional studies, use the fields above.

If everything is correct, click on "Step 2".

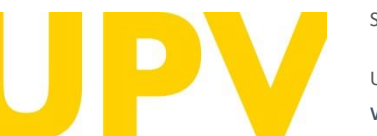

#### STUDENT SERVICE

Universitat Politècnica de València www.upv.es poli (Consulta)

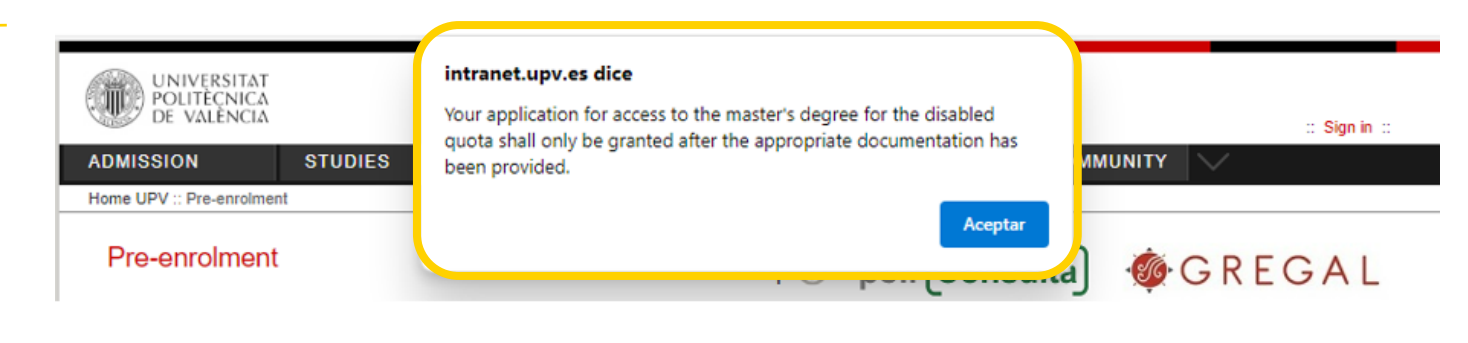

#### Attended Degrees (Step 1 / 2)

Name

#### **Disability info**

There is a 5% quota reserved for students with a degree of disability equal to or greater than 33% of the places offered for the official master's degree programmes.

Do you have a disability status equal to or greater than 33% in order to access the disabled quota? (a) Yes O No

I hereby authorise the Universitat Politècnica de València to obtain data on my disability status from public administrations (information not available for all Autonomous Communities). If you do not authorise such actions, please check this box

----- v

#### Add attended degrees

#### Degrees attended at spanish universities

Select the source university before adding attended degrees:

University

-----

#### Degrees attended at foreign universities

Select the source country before adding attended degrees. If your source country does not appear, please select "Another country".

Country

#### List of attended studies

Country Universitat Politècnica de València

University

Studies

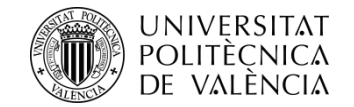

# **Step 2:** Apply for pre-registration in the master's degrees of your choice

Next, indicate the master's degree you wish to pre-enrol in: <u>Check</u> <u>the UPV university master's degrees here</u>.

You can apply to a maximum of 4 master's degree courses in one pre-enrolment period (indicating the order of priority for each of them) and a maximum of 6 master's degree courses in one academic year.

If the master's degree has a specialisation, you can also choose your preferred specialisation.

You may receive **notifications** of specific documentation required for some master's degrees. Please read these notifications carefully.

When you have filled in all the fields, click on "Confirm request".

|   | Pre-enroimer                                                                                                   | IL                                                                                                    | Help 🕜                                                                                             | poli Consulta                                                                   | • S G R E G A L                                                                                                |
|---|----------------------------------------------------------------------------------------------------|----------------------------------------------------------------------------------------------------|----------------------------------------------------------------------------------------------------|---------------------------------------------------------------------------------|----------------------------------------------------------------------------------------------------|
|   | NEW APPLICATIO                                                                                                 | ON (Step 2 / 2)                                                                                                    |                                                                                                    | · · · ·                                                                         | ¥                                                                                                    |
| ( | Year when you wish                                                                                             | ) to attend the degrees:                                                                                                    | []                                                                                                 |                                                                                 |                                                                                                    |
|   | Degree<br>Priority order                                                                                       |                                                                                                    |                                                                                                    | <b>v</b>                                                                        |                                                                                                    |
|   | Speciality<br>Preference                                                                                       |                                                                                                    |                                                                                                    | Choose                                                                          |                                                                                                    |
|   | <ul> <li>NOTA: Maximum ni<br/>academic year.</li> <li>NOTE: By default, a<br/>registration with the</li> </ul> | umber of applications that may be requ<br>a student <u>may only attend one Master's</u><br>9 Student Service Unit (Unit of Masters) | ested, duly prioritized for master's studies:<br><u>edegree</u> . In case you wish to combine more | 4 per phase, taking into account that a<br>than one master at the same time sho | Confirm request<br>maximum of 6 can be reque <sup>®</sup> ted per<br>puld contact before the deadline for pre- |
|   |                                                                                                    |                                                                                                    |                                                                                                    |                                                                                 | <                                                                                                    |
|   |                                                                                                    |                                                                                                    |                                                                                                    |                                                                                 |                                                                                                    |

Think carefully about the Master's degrees you want to pre-register for.

Once you have confirmed your application, you cannot undo it.

Dro oprolmont

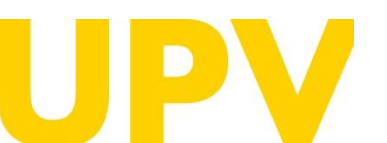

STUDENT SERVICE

Universitat Politècnica de València WWW.UPV.es poli [Consulta]

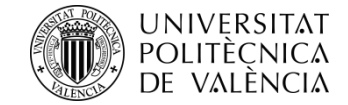

Read carefully any of the notifications you receive from your browser, they will help you in the pre-enrolment application process. Here are some examples:

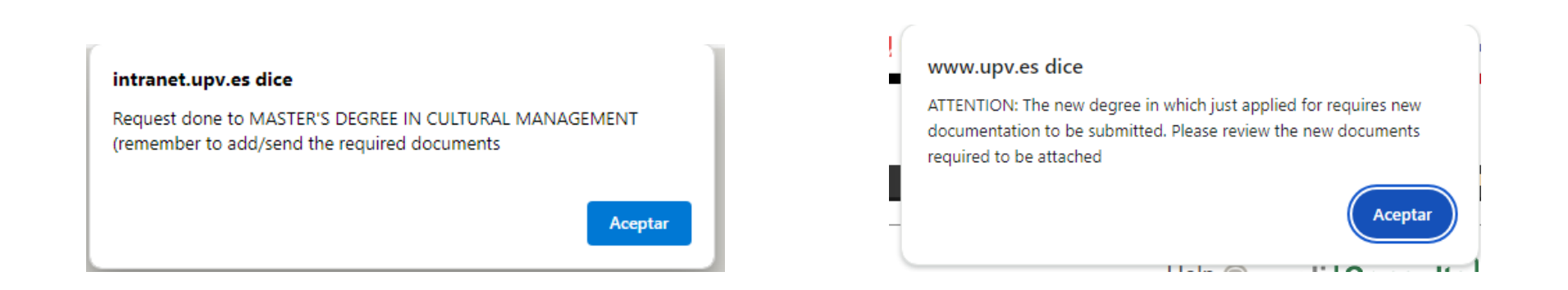

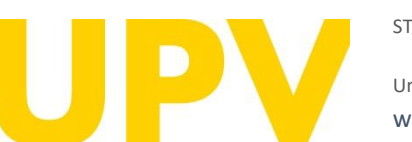

#### STUDENT SERVICE

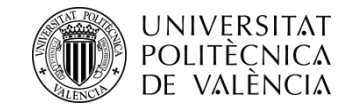

After confirming your first application, you can continue to add new applications in order of priority. You should consider that admission to a master's degree applied for with better preference entails the cancellation of the rest of the master's degrees that have been applied for with worse preference.

This section details **all of the Master's degree courses in which you have pre-registered.** You can change the **order of preference** (up until the deadline for submitting applications). You can also print out your pre-registration application **receipts**.

Attach all required **documentation (preferably in PDF format).** 

#### Pre-enrolment Help ⑦ poli Consulta @ GRFGAL NEW APPLICATION (Step 2 / 2) Year when you wish to attend the degrees: ♥ ? Degree ~ Priority order Speciality Choose Preference Confirm request NOTA: Maximum number of applications that may be requested, duly prioritized for master's studies: 4 per phase, taking into account that a maximum of 6 can be requested per academic year. NOTE: By default, a student may only attend one Master's degree. In case you wish to combine more than one master at the same time should contact before the deadline for pre-

#### REQUESTS DONE Master requests year Pre-enrolmen Order Degree Request state Claim/ Appeal Certificates Pref. 2 phase Results not Master's Degree in Phase #1 Request Certific ٠ ٠ published yet Results not **±** Master's Degree in Phase #1 Request Certific. . 2 published yet Results not Master's Degree in 3 Phase #1 Request Certific. published yet

#### DOCUMENTATION TO PROVIDE

registration with the Student Service Unit (Unit of Masters)

Home UPV :: Pre-enrolment

Through the next link you can access to a page where you can check the documents the applicant must provide and add new files automatically containing that documentation

Documents

<<<< Return to Step 1 Exit

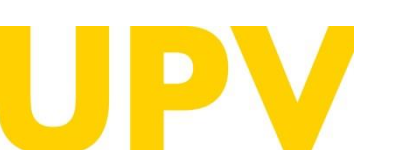

STUDENT SERVICE

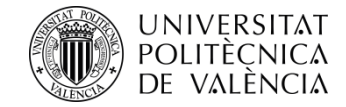

Read carefully all **the general and specific documentation** you must provide for the selected master's degree.

This is where you must submit the **general documentation.** Choose the type of document, add a description text, choose the file to upload (preferably PDF) and click on the "Upload Document" button. It is important that you correctly select the description of the document you are going to upload. Once the documentation has been submitted, you cannot delete it.

This is where you must upload, if applicable, the **specific documentation**. It is important that you correctly select the description of the document you are going to upload. Once the documentation has been submitted, **you cannot delete it**.

#### Pre-enrolment

The applicant must provide these documents

Identifying document copy (DNI, ID card, ...)

Degree copy (except UPV graduate students)

> Student's record copy (except UPV graduate students)

Certificate of the number of pending credits to pass in the access studies (with express indication of the credits corresponding to the TFG) and that you are registered for everything pending to finish (except, where appropriate, for the TFG). Not necessary for completed studies or for studies completed at the UPV.

- > Curriculum Vitae (according to the european model available here)
- You must provide a certificate, issued by your home university or the competent authority, stating that your degree entitles you to enrol on the course you are applying for (only for students with unrecognised foreign qualifications)
- > Proof of partial tuition if you have enabled
- > Documentación acreditativa grado discapacidad (expedida por la unidad de valoración correspondiente de una Comunidad Autónoma de España)
- Specific Documentation Master's Degree in Cooperation to the Development: Level C1 -or equivalent- in Spanish language supporting documentation (only students whose native language is not Spanish) (<u>http://www.upv.es/titulaciones/MUCD/info/1157253normalc.html</u>)
- > Specific Documentation Master's Degree in Cooperation to the Development: Motivation letter (<u>http://www.upv.es/titulaciones/MUCD/menu\_1014183c.html</u>)
- > Specific Documentation Master's Degree in Cultural Management: Spanish language certificacation (<u>http://www.upv.es/titulaciones/MUGC/info/1155516normalc.html</u>)

| NOTE: You should take into accou | nt that you will not be able to delete uploaded files afterwards. |              |
|----------------------------------|-------------------------------------------------------------------|--------------|
| Document type                    | V                                                                 | J            |
| Description                      |                                                                   |              |
| File                             | Curriculum Vitae                                                  | -            |
| File                             | Documentación acreditativa grado discapacidad                     |              |
|                                  | Academic Record                                                   |              |
|                                  | Certificate of pending credits for completion of studies          | Unload Docum |
|                                  | Copy of identification document (DNI, NIE or passport)            | Opload Docum |
|                                  | Another type of document                                          |              |
|                                  | Supporting documentation for application for partial registration |              |
|                                  | Title or document of title                                        |              |
| Add new specific documents       | Certificado universidad origen acceso estudios posgrado           | t            |

| The should take into | account that you will not be able to delete uploaded files afterwards.                                                     |
|----------------------|----------------------------------------------------------------------------------------------------|
| Document type        | V                                                                                                    |
| Description          |                                                                                                    |
| 535                  | Motivation letter                                                                                                    |
| riie                 | Level C1 -or equivalent- in Spanish language supporting documentation (only students whose native language is not Spanish) |

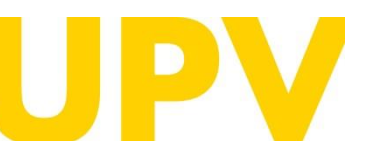

#### STUDENT SERVICE

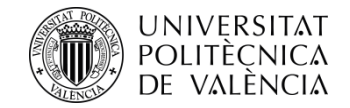

Once you have chosen your master's degrees, you can change your order of preference here.

**Remember** that admission to a higher-preference Master's degree results in the cancellation of applications for all other lower-preference Master's degrees.

#### REQUESTS DONE

| Master requests year |       |                    |                        |                              |               |                   |      |     |
|----------------------|-------|--------------------|------------------------|------------------------------|---------------|-------------------|------|-----|
|                      | Order | Degree             | Pre-enrolment<br>phase | Request state                | Claim/ Appeal | Certificates      | Pret | . ? |
| -                    | 1     | Master's Degree in | Phase #1               | Results not<br>published yet |               | Request Certific. | ۲    | ₽   |
|                      | 2     | Master's Degree in | Phase #1               | Results not<br>published yet |               | Request Certific. | ۲    | ۲   |
|                      | 3     | Master's Degree in | Phase #1               | Results not published yet    |               | Request Certific. | ۲    | ×   |

#### DOCUMENTATION TO PROVIDE

Through the next link you can access to a page where you can check the documents the applicant must provide and add new files automatically containing that documentation.

When you have finished your pre-enrolment application process, you can **quit** by clicking this button.

Documents

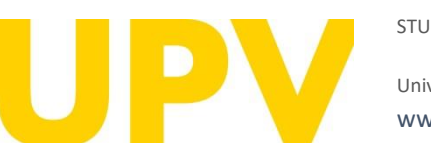

#### STUDENT SERVICE

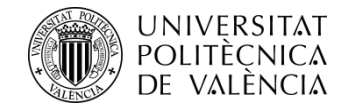

# After pre-registration, you can download your **application form receipt**.

The deadline for the consideration of academic conditions is the date indicated in each phase in the <u>Academic Calendar</u> of the course. In other words, in order to assess your application for admission, only the merits accredited up to the indicated date will be taken into account.

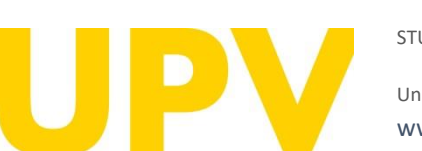

#### STUDENT SERVICE

Universitat Politècnica de València www.upv.es poli [Consulta]

#### ACCESS REQUEST CERTIFICATE

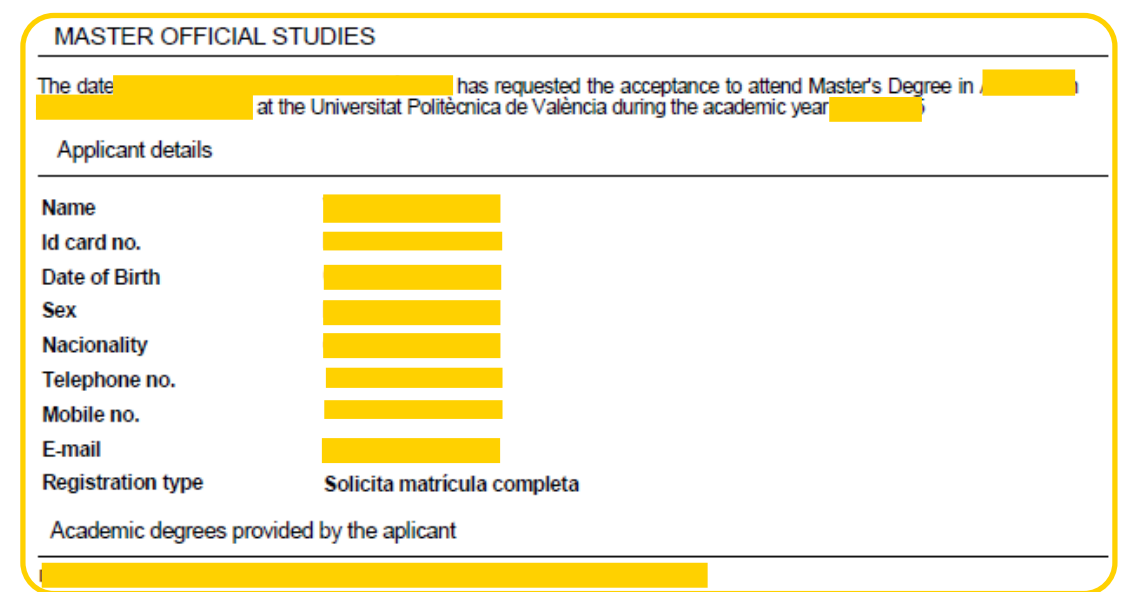

We are at your disposal in case you need any clarification at:

Universitat Politècnica de València - Servicio de Alumnado - Master Unity Camino de Vera, s/n - 46022 VALENCIA - Telf.: 963879401

Web: http://www.upv.es/po Poli[consulta]: http://www.upv.es/policonsulta/i/SA

Date of consideration of academic conditions: In the assessment of the application for admission, only those merits accredited until the aforementioned date shall be taken into account.

In pursuance of Regulation 2016/679 of 27 April 2016 regarding the protection of natural persons with regard to the processing of personal data and the free movement of such data, please be advised that the entity responsible for the processing of the data is the Universitat Politècnica de València, and the personal data collected shall be processed in order to administratively manage preregistration and admission applications in university master's studies. You may exercise the rights of access, rectification, suppression and portability provided, as well as the limitation or opposition to the processing of your data by sending a request to the Universitat Politècnica de València, Cami de Vera, s/n, 46022 València (València).

The person submitting this pre-registration declares under their responsibility by art. 69 of Law 39/2015, of 1 October, on the Common Administrative Procedure of Public Administrations, the following terms:

- That they meet the requirements established in the current regulations on access and admission to Master's Degree studies.
- That the documentation attached to the application for accreditation is accurate and a true reflection of the original in their possession.
   That the University may at any time request the presentation of the original documentation for verification purposes, with the obligation to provide it.

That they are aware that the lack of truthfulness of the information or falsification of the documentation submitted will lead to the
invalidity of all administrative acts issued based on said information or documentation without prejudice to any criminal or administrative
liability that may arise from this circumstance.

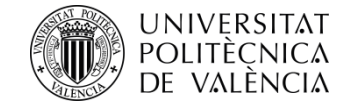

## **Remember that there are different stages** in the application process for admission to any of the master's degrees:

**PHASE 0.** The pre-registration period in advance of the ordinary period (Phases 1 or 2, at the choice of each master's degree) is aimed exclusively at foreign graduates without European nationality and legal residence in any of the states of the European Union so that they have sufficient time in advance to apply for study visas, grants or permits. This early registration period is only available for some university master's degrees. It does not apply to qualifying master's degrees.

#### • Submission of applications:

- For masters going to Phase 1: from 15 November 2023 to 15 February 2024.
- For masters going to Phase 2: from 15 November 2023 to 30 May 2024.

**PHASE 1.** This phase is optional for master's degree courses that apply before 1 February 2024.

• From 1 March to 3 May 2024.

**PHASE 2.** This phase opens the pre-enrolment period for all master's degree courses that have not applied for phase 1 and for master's degree courses that have vacancies after the admission results of phase 1.

• from 17 to 28 June 2024.

**PHASE 3.** This phase opens the pre-enrolment period only for master's degree courses with vacant places.

• Two distinct periods: from 29 July to 2 August 2024 and from 26 August to 6 September 2024.

#### **Further information**

#### Home UPV :: Pre-enrolment

# Pre-enrolment Help ? poli Consulta) NEW APPLICATION (Step 2 / 2) Year when you wish to attend the degrees: Pegree Priority order ? Speciality Preference ?

NOTA: Maximum number of applications that may be requested, duly prioritized for master's studies: 4 per phase, taking into account that a maximum of 6 can be requested per academic year.

NOTE: By default, a student may only attend one Master's degree. In case you wish to combine more than one master at the same time should contact before the deadline for preregistration with the Student Service Unit (Unit of Masters)

#### REQUESTS DONE

#### Master requests year

| Order | Degree             | Pre-enrolment<br>phase | Request state                | Claim/ Appeal | Certificates      | Pref. ? |   |
|-------|--------------------|------------------------|------------------------------|---------------|-------------------|---------|---|
| 1     | Master's Degree in | Phase #1               | Results not<br>published yet |               | Request Certific. | 1       |   |
| 2     | Master's Degree in | Phase #1               | Results not<br>published yet |               | Request Certific. | ٠       | ۲ |
| 3     | Master's Degree in | Phase #1               | Results not<br>published yet |               | Request Certific. | ŧ       | • |

#### DOCUMENTATION TO PROVIDE

Through the next link you can access to a page where you can check the documents the applicant must provide and add new files automatically containing that documentation.

#### 

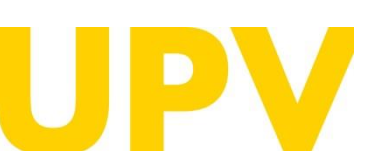

#### STUDENT SERVICE

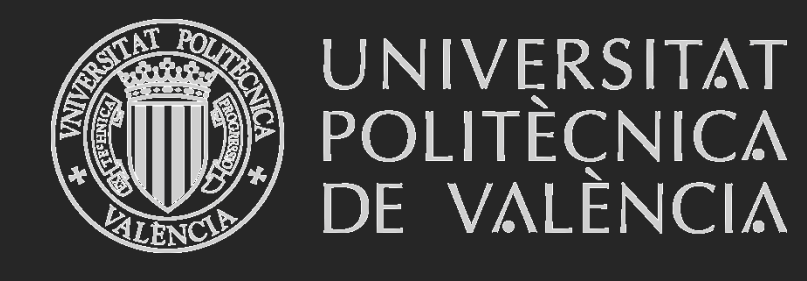

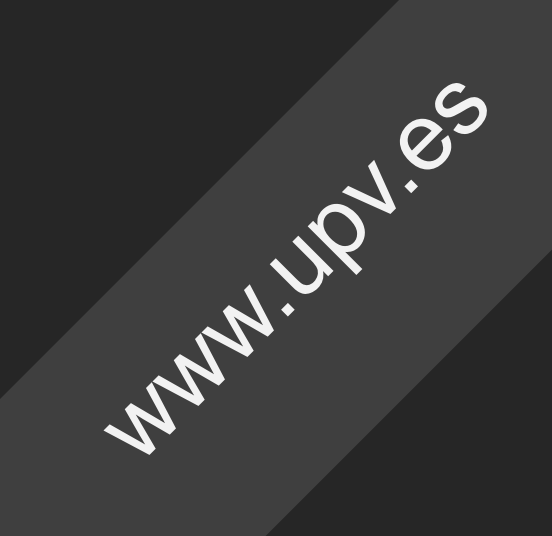